## Parent Renewal of a Youth

Parent must be linked to youth as their parent/guardian.

Log in to the parent my.Scouting account.

In the top right there will be a red "alert" symbol. When you hover over it, a message appears to renew registrations that are expiring soon. Click on that message.

| my.Scouting | Welcome, Yanlan Zeng                                           | <b>.</b> ~ |
|-------------|----------------------------------------------------------------|------------|
|             | You have some registrations expiring soon, click here to renew |            |

All youth linked to the parent that have registrations expiring within the next 60 days will be listed, as well as any eligible registrations for the parent.

If the youth is not planning to continue on their Scouting journey, select "opt out of Auto Renewal." This will stop any renewal reminder emails from going to the parent/guardian.

Select "Start Renewal" to proceed with the renewal. Renewals will be completed one at a time if there are multiple youth to renew.

| MEMBERSHIPS   | TRANSFER / MULTIPLE APPLICATIONS MY APPLICATIONS                         | MY RENEWALS                            | 2024                              |      |
|---------------|--------------------------------------------------------------------------|----------------------------------------|-----------------------------------|------|
| MY RENEWALS   |                                                                          |                                        | FILTER CLOSE                      |      |
|               | Personal Information                                                     | Expiration Date                        | Application Status                |      |
| 1 Multiple Po | sitions are not displayed in this section, Click Start Renewal to see th | e full list of positions you can renew |                                   |      |
| 2             | Devon Basford<br>Youth Member<br>Pack 0001                               | 31 July 2024                           | Registration is soon to expire    |      |
|               |                                                                          |                                        | OPT OUT AUTO RENEWAL Start Renewa | al 👘 |
| ž             | Logan Crowley<br>Youth Member<br>Pack 0001 F                             | 31 July 2024                           | Registration is soon to expire    |      |
|               |                                                                          |                                        | OPT OUT AUTO RENEWAL Start Renewa | 1    |
| 2             | Reid Duncan<br>Youth Member<br>Pack 0001 F                               | 31 July 2024                           | Registration is soon to expire    |      |
|               |                                                                          |                                        | OPT OUT AUTO RENEWAL Start Renewa | el . |

All positions that are eligible for renewal for that youth will be displayed on the screen.

Select "Go To Payment"

| 1<br>Member Information         | Pyrment/Chadicout                     |
|---------------------------------|---------------------------------------|
|                                 |                                       |
|                                 |                                       |
| renew.                          | Positions on those you do not want to |
| Pack 0001 F                     |                                       |
| Youth Member                    | Primary Position 📀                    |
| Current Expire Date: 07/31/2024 |                                       |
| Future Expire Date: 07/31/2025  |                                       |
|                                 |                                       |
|                                 |                                       |
| Go back to My Renewals          | Go To Payment                         |
|                                 |                                       |

The Terms and Conditions will display. After reviewing them, the parent/guardian will enter their name "sign" the document.

Select "Go To Checkout Summary."

| erms and Conditions                                                                                                    |
|----------------------------------------------------------------------------------------------------|
| Welcome to the BSA!                                                                                                    |
| The BSA makes Scouting available to our nation's youth by<br>chartering community organizations to operate Cub Scout                                                                                                    |
| packs, Scouts BSA troops, Venturing crews, and Sea Scout<br>ships. The chartered organization provides an adequate and<br>safe meeting place as well as capable adult leadership, and<br>requires adherence to the principles and policies of the BSA.                                                                                                    |
| The BSA local and national council provide training, program,<br>outdoor facilities, literature, professional guidance, and                                                                                                    |
| liability insurance protection.                                                                                                    |
| Parent/Legal Guardian Role in Scouting<br>Scouting uses a fun program to promote character<br>development, citizenship training, leadership, and mental and<br>physical fitness. You can help by encouraging attendance,<br>assisting with your child's advancement, attending meetings<br>for parents, and assisting the unit when called upon to help.<br>The unit cannot provide a quality program without your help. |
| By signing here you agree and accept the<br>Terms and Conditions of the Boy Scouts<br>of America.                                                                                                    |
| Back Go to Checkout Summary                                                                                                    |

Review the summary of charges. NOTE: Scout life is selected by default. If you do not want it, uncheck the box.

| 2    | BSA Youth Registration (Trad.)<br>Devon Basford<br>Valid until September 2025. | \$85.00  |
|------|--------------------------------------------------------------------------------|----------|
| IJ   | Administrative Fee                                                             | \$3.00   |
|      | Scout Life Magazine ⑦<br>Devon Basford<br>Valid until September 2025.          | \$15.00  |
| DTAL | AMOUNT DUE                                                                     | \$103.00 |

Enter the payment details.

You have the option to save your payment information securtly to be used next year.

After entering all the Payment details, select "Place Order.

If the parent chooses to not pay online but to pay at the council, instead of selecting "Place Order", select "Click to print for manual pay". This will create a download of a fee summary pdf to be taken to the council.

| Payment Details                                                                                                    |                                                                        | BILLING ADDRESS                           | Same as saved address    |
|----------------------------------------------------------------------------------------------------|------------------------------------------------------------------------|-------------------------------------------|--------------------------|
|                                                                                                    |                                                                        | * Country:                                | USA v                    |
| 🔓 Secure, 1-click checkout with Link 🗸                                                                                                    |                                                                        |                                           |                          |
| Card number                                                                                                    | Expiration date Security code                                          | Address Line 1:                           | Address                  |
| 4112 3441 1234 4113 VISA                                                                                                    | 01/25 411 🖤                                                            |                                           |                          |
| Country                                                                                                    | Zip code                                                               | Address Line 2:                           | Address Line 2           |
| · · ·                                                                                                    | 73046                                                                  |                                           |                          |
| United States 🗸                                                                                                    | 72940                                                                  | * City:                                   | City                     |
| United States<br>By providing your card information, you allow Boy Scout<br>accordance with their terms.                                                                            | of America to charge your card for future payments in                  | * City:<br>* State/Region:                | City<br>TEXAS ~          |
| United States<br>By providing your card information, you allow Boy Scout<br>accordance with their terms.<br>Save your info for secure 1-click checkout w                            | of America to charge your card for future payments in th Link Optional | * City:<br>* State/Region:<br>* ZIP Code: | City<br>TEXAS ~<br>55555 |
| United States<br>By providing your card information, you allow Boy Scout<br>accordance with their terms.<br>Save your info for secure 1-click checkout w<br>Email                   | of America to charge your card for future payments in th Link Optional | * City:<br>* State/Region:<br>* ZIP Code: | City<br>TEXAS ~<br>55555 |
| United States<br>By providing your card information, you allow Boy Scout<br>accordance with their terms.<br>Save your info for secure 1-click checkout w<br>Email<br>(800) 555-0175 | of America to charge your card for future payments in th Link Optional | * City:<br>* State/Region:<br>* ZIP Code: | City<br>TEXAS ~<br>55555 |